# JClic Author multimedia aplikazio didaktikoak sortzeko programa.

Jon Legarrea Oteiza

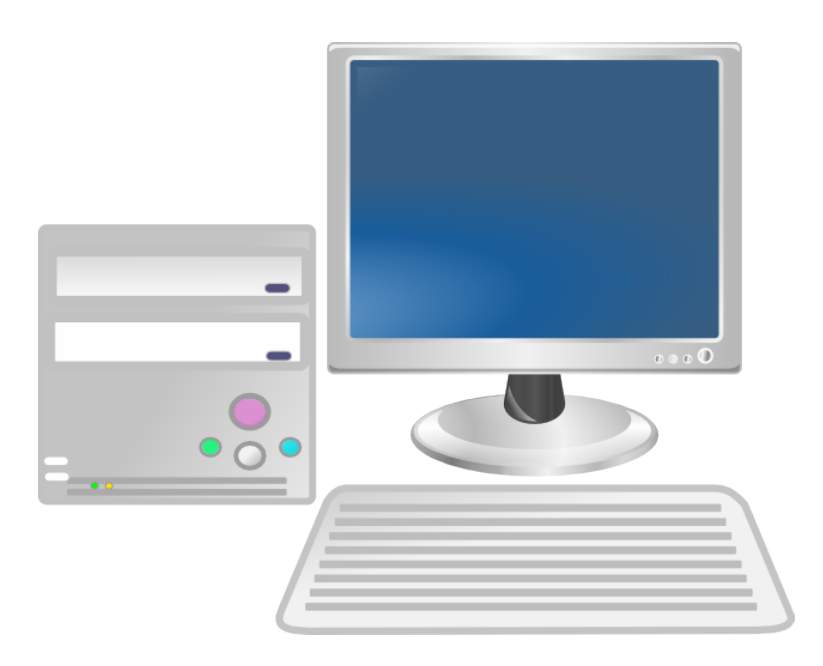

Nafarroako Unibertsitate Publikoa / Universidad Pública de Navarra

#### **BIDALTZEKO EPEA** 2010ko Martxoak 3

BIDALI HONA

Miaularioko "Gune partekatuan" karpeta bat egin "JClic Author" izenarekin eta lau proiektuen fitxategiak bertan igo.

# Gaien Aurkibidea

| 1 | Sarrera                                           |
|---|---------------------------------------------------|
|   | 1.1 Deskribapena                                  |
|   | 1.2 Helburuak                                     |
| 2 | Lehenengo atala                                   |
|   | 2.1 Programa abiarazi                             |
|   | 2.2 Proiektua sortu                               |
|   | 2.3 Proiektuaren datuak sartu.                    |
|   | 2.4 Proiektua gorde                               |
| 3 | Bigarren atala                                    |
|   | 3.1 Programa abiarazi                             |
|   | 3.2 Proiektua sortu                               |
|   | 3.3 Proiektuaren datuak sartu.                    |
|   | 3.4 Argazkiak sartu                               |
|   | 3.5 Jarduerak sortu.                              |
|   | 3.6 Proiektua gorde                               |
|   | limmer stale                                      |
| 4 | Hirugarren atala   1     4.1   Dur menne akierani |
|   | 4.1 Programa ablarazi                             |
|   | 4.2 Proiektua sortu                               |
|   | 4.3 Prolektuaren datuak sartu.                    |
|   | 4.4 Argazkiak sartu.                              |
|   | 4.5 Jarduerak sortu.                              |
|   | 4.0 Prolektua gorde                               |
| 5 | Laugarren atala 1                                 |
|   | 5.1 Programa abiarazi                             |
|   | 5.2 Proiektua sortu                               |
|   | 5.3 Proiektuaren datuak sartu                     |
|   | 5.4 Argazkiak sartu                               |
|   | 5.5 Jarduerak sortu                               |
|   | 5.6 Proiektua gorde                               |
| 6 | Bostgarren atala 1                                |
|   | 6.1 Programa abiarazi                             |
|   | 6.2 Proiektua ireki                               |
|   | 6.3 Jarduerak inportatu                           |
|   | 6.4 Proiektua gorde                               |
| 7 | Lana bidali 2                                     |
| 8 | Ebaluazioa 2                                      |
| 9 | Bidali behar den lana 2                           |
| - |                                                   |

### 1 Sarrera

### 1.1 Deskribapena

JClic Author: Jarduerak era erraz, ikusgarri eta intuitiboan sortu, editatu eta argitaratzeko aukera ematen duen egile-tresna.

### 1.2 Helburuak

Praktika honetan JClic Author programarekin nola egin dezakegu projektu bat jorratu nahi dugu. Beteko ditugun helburuak hauek izango dira:

- Programa abiarazi.
- Proiektua sortu.
- Proiektuaren datuak sartu.
- Argazkiak sartu.
- Jarduerak sortu.
- Proiektua gorde.
- Proiektua bidali.

## 2 Lehenengo atala

#### 2.1 Programa abiarazi

Jclic Author programa abiarazi.

Argazkian ikusten den bezala: "Hasiera Menua"/ "Entretenimientos educativos"/ "Miscellanious"/ "JClic Author"

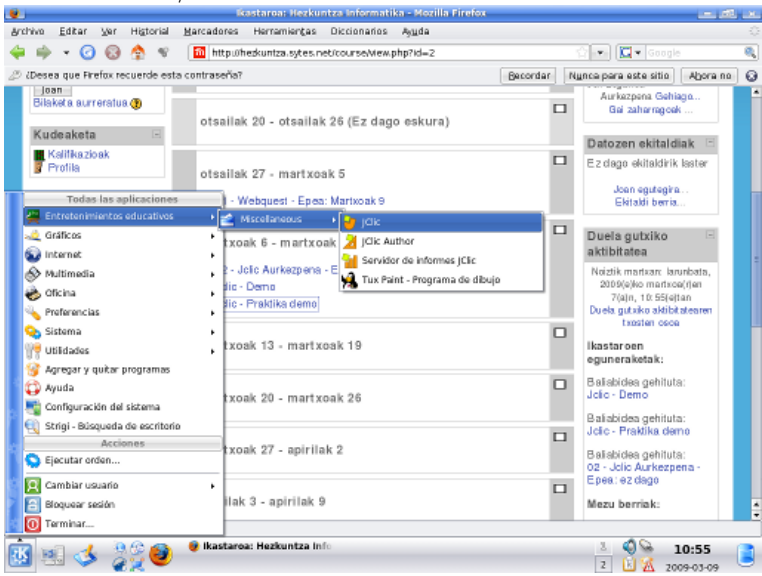

### 2.2 Proiektua sortu

Argazkian ikusten den bezala: "Fitxategia" / "New project"

| 2           |                                       |                 |              |          | JClic author  |  |
|-------------|---------------------------------------|-----------------|--------------|----------|---------------|--|
| <u>F</u> it | xategia <u>E</u> dit <u>I</u> nsert I | <u>T</u> resnak | <u>V</u> iew | Laguntza | L             |  |
|             | <u>N</u> ew project                   | Ctrl-N          | 👌 🍯          | rduerak  | 📮 Sekuentziak |  |
| -           | <u>O</u> pen file                     | Ctrl-0          |              |          |               |  |
| 9           | Open <u>U</u> RL                      | Ctrl-U          |              |          |               |  |
| 8           | Gorde                                 | Ctrl-S          |              |          |               |  |
| ø           | Gorde honel <u>a</u>                  | Ctrl-A          |              |          |               |  |
| £           | E <u>x</u> it                         | Ctrl-X          |              |          |               |  |
|             | <u>1</u> . 02_puzzlea.jclic.zip       | Alt-1           |              |          |               |  |
|             | <u>2</u> . praktika02.jclic.zip       | Alt-2           |              |          |               |  |
|             | <u>3</u> . library.jclic              | Alt-3           |              |          |               |  |
|             | Egileak:                              |                 |              |          |               |  |

Proiektuari "02puzzleak" izena jarri behar diozue. Gogoratu proiektuaren karpeta zein den.

| 2                   | Create new JClic project            |        |
|---------------------|-------------------------------------|--------|
| Proiektuaren izena: | 02puzzleak                          |        |
| File name:          | 02puzzleak .jclic.zip               |        |
| Karpeta:            | /home/jon/JClic/projects/02puzzleak | Browse |
|                     | Ados Utzi                           |        |

### 2.3 Proiektuaren datuak sartu.

Atal honetan proiektuak izan behar dituen datuak bete behar dituzue. Proiektu honetan bukaeran puzzle guztiak elkartuko ditugu.

| 2                  | JClic author - 02puzzleak                                         |
|--------------------|-------------------------------------------------------------------|
| <u>F</u> itxategia | <u>E</u> dit <u>I</u> nsert <u>T</u> resnak <u>V</u> iew Laguntza |
| 🔷 Proiekt          | ua 🛚 🔀 Media library 🛛 ݢ Jarduerak 🖉 🗷 Sekuentziak                |
| 🗢 Descriptio       | on                                                                |
| izenbu             | rua: Puzzleak elkartzeko proiektu bat.                            |
| Deskribape         | ena:                                                              |
| - Creation         |                                                                   |
| Failesta           |                                                                   |
| Egileak:           | <ul> <li>+ - □□□ ▲ ∨</li> </ul>                                   |
| School/s:          |                                                                   |
|                    | + - 🖾 🗞 🗸                                                         |
| Revisions:         | 3/16/09 - created                                                 |
|                    | + - 🖾 🖉 🗸 🗸                                                       |

## 2.4 Proiektua gorde.

| <u></u>      | J              |              |                |                 |   |
|--------------|----------------|--------------|----------------|-----------------|---|
| <u>F</u> itx | ategia         | <u>E</u> dit | <u>I</u> nsert | <u>T</u> resnak |   |
| R.           | <u>N</u> ew p  | roject.      | •              | Ctrl-N          | ľ |
| <b>1</b>     | <u>O</u> pen f | ile          |                | Ctrl-0          | ķ |
| <b>③</b>     | Open <u>l</u>  | <u>J</u> RL  |                | Ctrl-U          | ╞ |
| 8            | Gorde.         |              |                | Ctrl-S          |   |
| ø            | Gorde          | honel        | <u>a</u>       | Ctrl-A          |   |

## 3 Bigarren atala

#### 3.1 Programa abiarazi

Jclic Author programa abiarazi.

Argazkian ikusten den bezala: "Hasiera Menua" / "Entretenimientos educativos" / "Miscellanious" / "JClic Author"

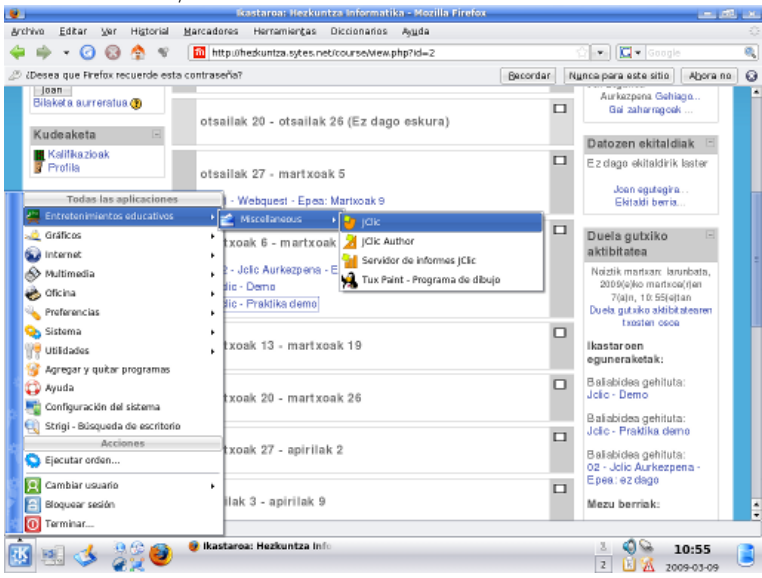

### 3.2 Proiektua sortu

| 0           |                                       |                 |              | 0 /      | 1 3           |  |
|-------------|---------------------------------------|-----------------|--------------|----------|---------------|--|
| 2           | J                                     |                 |              |          | JClic author  |  |
| <u>F</u> it | kategia <u>E</u> dit <u>I</u> nsert I | <u>F</u> resnak | <u>V</u> iew | Laguntza | 1             |  |
|             | <u>N</u> ew project                   | Ctrl-N          | 🛛 🕑 Ja       | irduerak | @ Sekuentziak |  |
| -           | <u>O</u> pen file                     | Ctrl-0          |              |          |               |  |
| 8           | Open <u>U</u> RL                      | Ctrl-U          |              |          |               |  |
| 8           | Gorde                                 | Ctrl-S          |              |          |               |  |
| ۵           | Gorde honel <u>a</u>                  | Ctrl-A          |              |          |               |  |
| £           | E <u>x</u> it                         | Ctrl-X          |              |          |               |  |
|             | <u>1</u> . 02_puzzlea.jclic.zip       | Alt-1           |              |          |               |  |
|             | <u>2</u> . praktika02.jclic.zip       | Alt-2           |              |          |               |  |
|             | <u>3</u> . library.jclic              | Alt-3           |              |          |               |  |
|             | Egileak:                              |                 |              |          |               |  |

Argazkian ikusten den bezala: "Fitxategia" / "New project"

Proiektuari **"bikoitza"** izena jarri behar diozue. Gogoratu proiektuaren karpeta zein den.

|                     | Create new JClic project            |        |
|---------------------|-------------------------------------|--------|
| Proiektuaren izena: | 02puzzleak                          |        |
| File name:          | 02puzzleak .jclic.zip               |        |
| Karpeta:            | /home/jon/JClic/projects/02puzzleak | Browse |
|                     | Ados Utzi                           |        |

### 3.3 Proiektuaren datuak sartu.

Atal honetan proiektuak izan behar dituen datuak bete behar dituzue. Proiektu honetan "puzzle bikoitza" bat egingo dugu.

| 2                  | JClic author - 02puzzleak                                         |
|--------------------|-------------------------------------------------------------------|
| <u>F</u> itxategia | <u>E</u> dit <u>I</u> nsert <u>T</u> resnak <u>V</u> iew Laguntza |
| 🔷 Proiekt          | ua 🛚 🔀 Media library 🛛 ݢ Jarduerak 🖉 🗷 Sekuentziak                |
| 🗢 Descriptio       | on                                                                |
| izenbu             | rua: Puzzleak elkartzeko proiektu bat.                            |
| Deskribape         | ena:                                                              |
| - Creation         |                                                                   |
| Failesta           |                                                                   |
| Egileak:           | <ul> <li>+ - □□□ ▲ ∨</li> </ul>                                   |
| School/s:          |                                                                   |
|                    | + - 🖾 🗞 🗸                                                         |
| Revisions:         | 3/16/09 - created                                                 |
|                    | + - 🖾 🖉 🗸 🗸                                                       |

#### 3.4 Argazkiak sartu.

"Google" webgunean, "irudiak" lantresna erabili nahi dugun argazki bat ordenagailuan gordetzeko.

"Multimedia Library" atalean, irudi berria sartu.

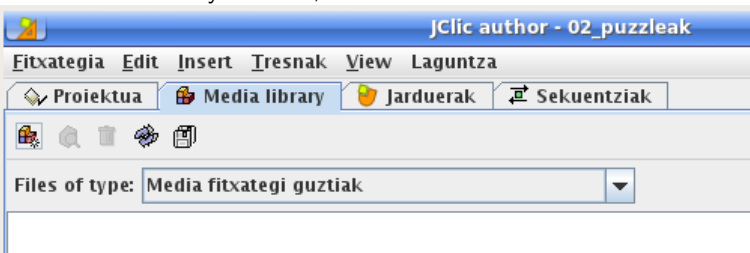

#### 3.5 Jarduerak sortu.

"Jarduerak" atalean, "Double puzzle" esaten duen jarduera sortu.

| <u></u>                               | JClic author - 02puzz      | leak                                            |
|---------------------------------------|----------------------------|-------------------------------------------------|
| <u>Fitxategia Edit Insert Tresnak</u> | <u>V</u> iew Laguntza      |                                                 |
| 🗇 Proiektua 🛛 🔂 Media library         | 🍯 Jarduerak 🛛 🖬 Sekuentzia | k                                               |
|                                       |                            |                                                 |
|                                       |                            |                                                 |
|                                       | No.                        | ew activity                                     |
|                                       | Jarduera-mota              |                                                 |
|                                       | Complex association 🔺      |                                                 |
|                                       | Simple association De      | ouble puzzle                                    |
|                                       | Finding pairs              | ve gride are shown. One contains the disordered |
|                                       | Explore activity IV        | ormation and the other is empty. The object has |
|                                       | Information screen to      | be rearranged in the empty grid by dragging the |
|                                       | Double puzzle pi           | eces one by one.                                |
|                                       | Exchange puzzle = la       | va class name: @nuzzles DoublePuzzle            |
|                                       | Hole puzzle                | a class hame. epacetes.boabler acere            |
|                                       | Text: Complete text        |                                                 |
|                                       | Text: Fill-in blanks       |                                                 |
|                                       | Text: Order elements       |                                                 |
|                                       | Written answer             |                                                 |
|                                       | Crosswords                 |                                                 |
|                                       | Word search 💌              |                                                 |
|                                       | lzena:                     |                                                 |
|                                       | Name of the activity:      |                                                 |
|                                       |                            |                                                 |
|                                       |                            | Ados Utzi                                       |

## 3.6 Proiektua gorde.

| <u></u>      | J              |              |                |                 |   |
|--------------|----------------|--------------|----------------|-----------------|---|
| <u>F</u> itx | ategia         | <u>E</u> dit | <u>I</u> nsert | <u>T</u> resnak |   |
| R.           | <u>N</u> ew p  | roject.      | •              | Ctrl-N          | ľ |
| <b>1</b>     | <u>O</u> pen f | ile          |                | Ctrl-0          | ķ |
| <b>③</b>     | Open <u>l</u>  | <u>J</u> RL  |                | Ctrl-U          | ┝ |
| 8            | Gorde.         |              |                | Ctrl-S          |   |
| ø            | Gorde          | honel        | <u>a</u>       | Ctrl-A          |   |

## 4 Hirugarren atala

#### 4.1 Programa abiarazi

Jclic Author programa abiarazi.

Argazkian ikusten den bezala: "Hasiera Menua" / "Entretenimientos educativos" / "Miscellanious" / "JClic Author"

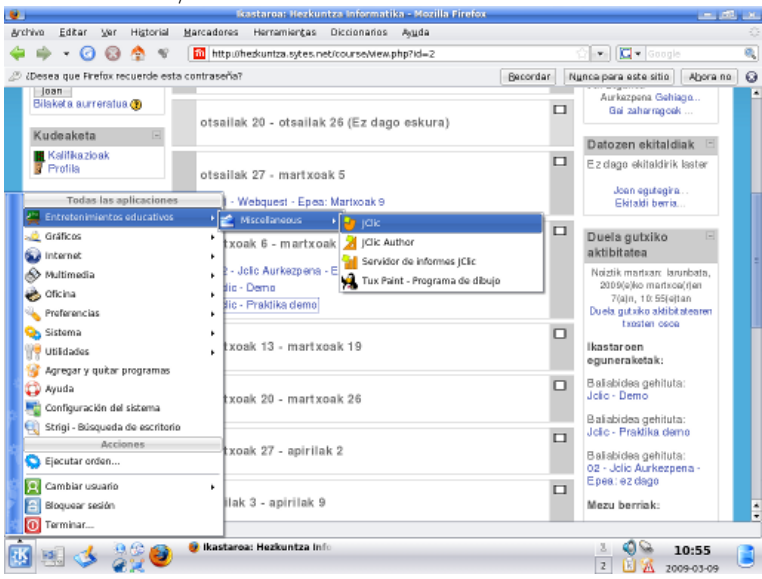

### 4.2 Proiektua sortu

| U           |                                     |                 |              | • /      |               |  |
|-------------|-------------------------------------|-----------------|--------------|----------|---------------|--|
| 2           |                                     |                 |              |          | JClic author  |  |
| <u>F</u> it | kategia <u>E</u> dit <u>I</u> nsert | <u>T</u> resnak | <u>V</u> iew | Laguntza | ı             |  |
|             | <u>N</u> ew project                 | Ctrl-N          | s 🕑 Ja       | urduerak | ⊉ Sekuentziak |  |
| 6           | <u>O</u> pen file                   | Ctrl-0          |              |          |               |  |
| 8           | Open <u>U</u> RL                    | Ctrl-U          |              |          |               |  |
| 8           | Gorde                               | Ctrl-S          |              |          |               |  |
| ø           | Gorde honel <u>a</u>                | Ctrl-A          |              |          |               |  |
| £           | E <u>x</u> it                       | Ctrl-X          |              |          |               |  |
|             | <u>1</u> . 02_puzzlea.jclic.zip     | Alt-1           |              |          |               |  |
|             | 2. praktika02.jclic.zip             | Alt-2           |              |          |               |  |
|             | <u>3</u> . library.jclic            | Alt-3           |              |          |               |  |
|             | Egileak:                            |                 |              |          |               |  |

Argazkian ikusten den bezala: "Fitxategia" / "New project"

Proiektuari **"zuloduna"** izena jarri behar diozue. Gogoratu proiektuaren karpeta zein den.

| 2                   | Create new JClic project            |        |
|---------------------|-------------------------------------|--------|
| Proiektuaren izena: | 02puzzleak                          |        |
| File name:          | 02puzzleak .jclic.zip               |        |
| Karpeta:            | /home/jon/JClic/projects/02puzzleak | Browse |
|                     | Ados Utzi                           |        |

### 4.3 Proiektuaren datuak sartu.

Atal honetan proiektuak izan behar dituen datuak bete behar dituzue. Proiektu honetan "puzzle zulodun" bat egingo dugu.

| 2                  | JClic author - 02puzzleak                                         |
|--------------------|-------------------------------------------------------------------|
| <u>F</u> itxategia | <u>E</u> dit <u>I</u> nsert <u>T</u> resnak <u>V</u> iew Laguntza |
| 🔷 Proiekt          | ua 🛚 🔀 Media library 🛛 ݢ Jarduerak 🖉 🗷 Sekuentziak                |
| 🗢 Descriptio       | on                                                                |
| izenbu             | rua: Puzzleak elkartzeko proiektu bat.                            |
| Deskribape         | ena:                                                              |
| - Creation         |                                                                   |
| Failesta           |                                                                   |
| Egileak:           | <ul> <li>+ - □□□ ▲ ∨</li> </ul>                                   |
| School/s:          |                                                                   |
|                    | + - 🖾 🗞 🗸                                                         |
| Revisions:         | 3/16/09 - created                                                 |
|                    | + - 🖾 🖉 🗸 🗸                                                       |

#### 4.4 Argazkiak sartu.

"Google" webgunean, "irudiak" lantresna erabili nahi dugun argazki bat ordenagailuan gordetzeko.

"Multimedia Library" atalean, irudi berria sartu.

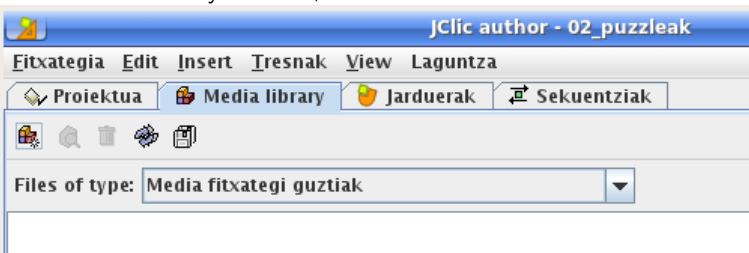

#### 4.5 Jarduerak sortu.

"Jarduerak" atalean, "Hole puzzle" esaten duen jarduera sortu.

| <u></u>                                                        | JClic author - 02puzzleak                                         | 6  |
|----------------------------------------------------------------|-------------------------------------------------------------------|----|
| <u>F</u> itxategia <u>E</u> dit <u>I</u> nsert <u>T</u> resnak | <u>V</u> iew Laguntza                                             |    |
| 🔷 Proiektua 🛛 🎒 Media library                                  | 🍯 Jarduerak 🛛 🛋 Sekuentziak                                       |    |
|                                                                |                                                                   |    |
|                                                                |                                                                   |    |
|                                                                | New activity                                                      | ×  |
|                                                                | Jarduera-mota                                                     |    |
|                                                                | Complex association 🔺                                             |    |
|                                                                | Simple association Double puzzle                                  |    |
|                                                                | Finding pairs                                                     |    |
|                                                                | Explore activity I wo grids are shown. One contains the disordere | d  |
|                                                                | to be rearranged in the empty grid by dragging the                | he |
|                                                                | Double puzzle pieces one by one.                                  |    |
|                                                                |                                                                   |    |
|                                                                | Hole puzzle                                                       |    |
|                                                                | Text: Complete text                                               |    |
|                                                                | Text: Fill-in blanks                                              |    |
|                                                                | Text: Identify elements                                           |    |
|                                                                | Text: Order elements                                              |    |
|                                                                | Written answer                                                    |    |
|                                                                | Crosswords                                                        |    |
|                                                                | jword search                                                      |    |
|                                                                | - Izena:                                                          |    |
|                                                                | Name of the activity:                                             |    |
|                                                                |                                                                   |    |
|                                                                | Ados Iltzi                                                        |    |
|                                                                | 7405 0121                                                         |    |

## 4.6 Proiektua gorde.

| <u></u>      |                |                |                |                 |   |
|--------------|----------------|----------------|----------------|-----------------|---|
| <u>F</u> itx | ategia         | <u>E</u> dit   | <u>I</u> nsert | <u>T</u> resnak |   |
| D.           | <u>N</u> ew p  | roject.        | •              | Ctrl-N          | ľ |
| -            | <u>O</u> pen f | ile            |                | Ctrl-0          | ķ |
| 9            | Open <u>l</u>  | <u>J</u> RL    |                | Ctrl-U          | ┝ |
| 8            | Gorde.         |                |                | Ctrl-S          |   |
| ø            | Gorde          | honel <u>a</u> | <u>a</u>       | Ctrl-A          |   |

## 5 Laugarren atala

#### 5.1 Programa abiarazi

Jclic Author programa abiarazi.

Argazkian ikusten den bezala: "Hasiera Menua" / "Entretenimientos educativos" / "Miscellanious" / "JClic Author"

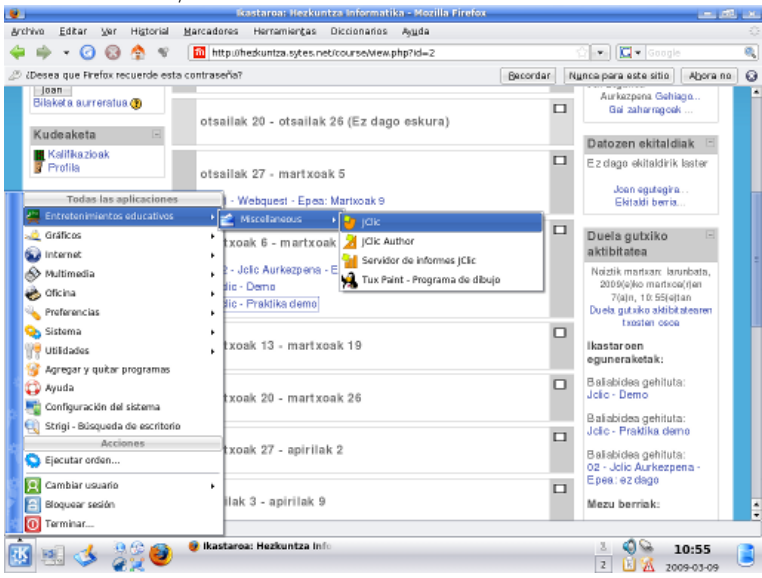

### 5.2 Proiektua sortu

| 0.          |                                       |                 | i i i i j i i               |
|-------------|---------------------------------------|-----------------|-----------------------------|
| 2           |                                       |                 | JClic author                |
| <u>F</u> it | kategia <u>E</u> dit <u>I</u> nsert I | <u>F</u> resnak | <u>V</u> iew Laguntza       |
|             | <u>N</u> ew project                   | Ctrl-N          | 🍺 Jarduerak 🛛 🛋 Sekuentziak |
| 6           | <u>O</u> pen file                     | Ctrl-0          |                             |
| 8           | Open <u>U</u> RL                      | Ctrl-U          |                             |
| 8           | Gorde                                 | Ctrl-S          |                             |
| ø           | Gorde honel <u>a</u>                  | Ctrl-A          |                             |
| £           | E <u>x</u> it                         | Ctrl-X          |                             |
|             | <u>1</u> . 02_puzzlea.jclic.zip       | Alt-1           |                             |
|             | <u>2</u> . praktika02.jclic.zip       | Alt-2           |                             |
|             | <u>3</u> . library.jclic              | Alt-3           |                             |
|             | Egileak:                              |                 |                             |

Argazkian ikusten den bezala: "Fitxategia" / "New project"

Proiektuari **"aldaketa"** izena jarri behar diozue. Gogoratu proiektuaren karpeta zein den.

| 2                   | Create new JClic project            |        |
|---------------------|-------------------------------------|--------|
| Proiektuaren izena: | 02puzzleak                          |        |
| File name:          | 02puzzleak .jclic.zip               |        |
| Karpeta:            | /home/jon/JClic/projects/02puzzleak | Browse |
|                     | Ados Utzi                           |        |

### 5.3 Proiektuaren datuak sartu.

Atal honetan proiektuak izan behar dituen datuak bete behar dituzue. Proiektu honetan "aldaketa puzzle" bat egingo dugu.

| 2                  | JClic author - 02puzzleak                                         |
|--------------------|-------------------------------------------------------------------|
| <u>F</u> itxategia | <u>E</u> dit <u>I</u> nsert <u>T</u> resnak <u>V</u> iew Laguntza |
| 🔷 Proiekti         | ia 🛚 🔀 Media library 🛛 🍃 Jarduerak 🖉 🛋 Sekuentziak                |
| 🗢 Descriptio       | n                                                                 |
| izenbu             | ua: Puzzleak elkartzeko proiektu bat.                             |
| Deskribape         | næ                                                                |
| ▼ Creation         |                                                                   |
| Egileak:           |                                                                   |
| School/s:          |                                                                   |
| Revisions:         | + -   ₩   <   <   <   <   <   <   <   <   <                       |
|                    |                                                                   |

### 5.4 Argazkiak sartu.

"Google" webgunean, "irudiak" lantresna erabili nahi dugun argazki bat ordenagailuan gordetzeko.

"Multimedia Library" atalean, irudi berria sartu.

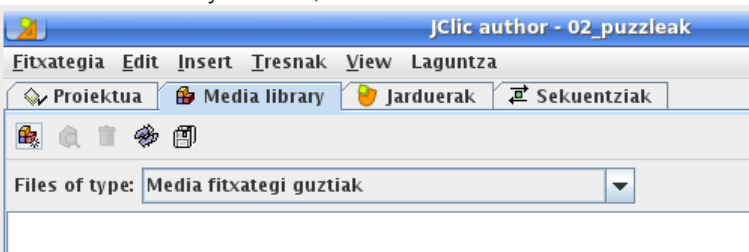

#### 5.5 Jarduerak sortu.

"Jarduerak" atalean, "Exchange puzzle" esaten duen jarduera sortu.

| 2                                                              | JClic author - 02puzzleak                                    |              |
|----------------------------------------------------------------|--------------------------------------------------------------|--------------|
| <u>F</u> itxategia <u>E</u> dit <u>I</u> nsert <u>T</u> resnak | <u>V</u> iew Laguntza                                        |              |
| 🗇 Proiektua 🔒 Media library                                    | 🅑 Jarduerak 🛛 🗷 Sekuentziak                                  |              |
|                                                                | 1                                                            |              |
|                                                                |                                                              |              |
|                                                                | New activity                                                 |              |
|                                                                | Jarduera-mota                                                |              |
|                                                                | Complex association 🔺                                        | i            |
|                                                                | Simple association Double puzzle                             |              |
|                                                                | Finding pairs                                                | a and a so d |
|                                                                | Explore activity information and the other is empty. The of  | biect has    |
|                                                                | Information screen to be rearranged in the empty grid by dra | agging the   |
|                                                                | Double puzzle pieces one by one.                             |              |
|                                                                | Exchange puzzle = lava class name: @puzzles DoublePuzzle     |              |
|                                                                | Hole puzzle                                                  |              |
|                                                                | Text: Complete text                                          |              |
|                                                                | Text: Identify elements                                      |              |
|                                                                | Text: Order elements                                         |              |
|                                                                | Written answer                                               |              |
|                                                                | Crosswords                                                   |              |
|                                                                | Word search                                                  |              |
|                                                                | lzena:                                                       |              |
|                                                                | Name of the activity:                                        |              |
|                                                                |                                                              | ]            |
|                                                                |                                                              |              |
|                                                                | Ados Utzi                                                    |              |
|                                                                |                                                              |              |

## 5.6 Proiektua gorde.

| <u></u>      | J              |              |                |                 |   |
|--------------|----------------|--------------|----------------|-----------------|---|
| <u>F</u> itx | ategia         | <u>E</u> dit | <u>I</u> nsert | <u>T</u> resnak |   |
| D.           | <u>N</u> ew p  | roject.      | •              | Ctrl-N          | ľ |
| -            | <u>O</u> pen f | ile          |                | Ctrl-0          | ķ |
| 9            | Open <u>l</u>  | <u>J</u> RL  |                | Ctrl-U          |   |
| 8            | Gorde.         |              |                | Ctrl-S          |   |
| Ø            | Gorde          | honel        | <u>a</u>       | Ctrl-A          |   |

## 6 Bostgarren atala

#### 6.1 Programa abiarazi

Jclic Author programa abiarazi.

Argazkian ikusten den bezala: "Hasiera Menua" / "Entretenimientos educativos" / "Miscellanious" / "JClic Author"

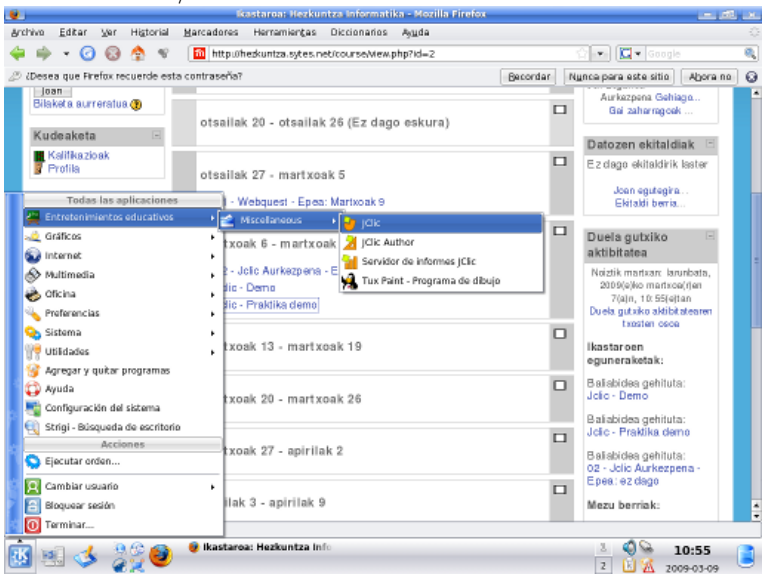

### 6.2 Proiektua ireki

Argazkian ikusten den bezala: "Fitxategia" / "Open file" Ireki "02puzzleak" proiektua.

| 1           | J                                     |                 |              |          | JClic author  |  |
|-------------|---------------------------------------|-----------------|--------------|----------|---------------|--|
| <u>F</u> it | kategia <u>E</u> dit <u>I</u> nsert ( | <u>T</u> resnak | <u>V</u> iew | Laguntza | 1             |  |
|             | <u>N</u> ew project                   | Ctrl-N          | 🛛 🕑 Ja       | rduerak  | 🛋 Sekuentziak |  |
| 6           | <u>O</u> pen file                     | Ctrl-0          |              |          |               |  |
| 8           | Open <u>U</u> RL                      | Ctrl-U          |              |          |               |  |
| 8           | Gorde                                 | Ctrl-S          |              |          |               |  |
| ø           | Gorde honel <u>a</u>                  | Ctrl-A          |              |          |               |  |
| £           | E <u>x</u> it                         | Ctrl-X          |              |          |               |  |
|             | <u>1</u> . 02_puzzlea.jclic.zip       | Alt-1           |              |          |               |  |
|             | <u>2</u> . praktika02.jclic.zip       | Alt-2           |              |          |               |  |
|             | <u>3</u> . library.jclic              | Alt-3           |              |          |               |  |
|             | Egileak:                              |                 |              |          |               |  |

### 6.3 Jarduerak inportatu

 $\label{eq:linear} Inportatu" 02 puzzleak" proiektuan: "bikoitza", "zuloduna" eta "aldaketa" proiektuen jarduerak.$ 

| 2                               |                |                     |              | JCli  | c au |
|---------------------------------|----------------|---------------------|--------------|-------|------|
| <u>F</u> itxategia <u>E</u> dit | <u>I</u> nsert | <u>T</u> resnak     | <u>V</u> iew | Lagun | tza  |
| 🖉 🧇 Proiektua 🎽                 | 🎰 Ne           | w <u>m</u> edia o   | bject        |       | < [  |
|                                 | 误 Ne           | w <u>a</u> ctivity. |              |       |      |
|                                 | 🛋 Ne           | w <u>s</u> equeno   | e elem       | ent   |      |
|                                 | 🕃 Inp          | oortatu jar         | duerak.      |       |      |
|                                 |                |                     |              |       | 1    |

### 6.4 Proiektua gorde.

| 1            | )              |                |                |                 |   |
|--------------|----------------|----------------|----------------|-----------------|---|
| <u>F</u> itx | ategia         | <u>E</u> dit   | <u>I</u> nsert | <u>T</u> resnak | 1 |
| R,           | <u>N</u> ew p  | roject.        |                | Ctrl-N          | ſ |
| <b>a</b>     | <u>O</u> pen f | ile            |                | Ctrl-0          | k |
| <b>③</b>     | Open <u>l</u>  | <u>J</u> RL    |                | Ctrl-U          |   |
| ₿            | Gorde.         |                |                | Ctrl-S          |   |
| ð            | Gorde          | honel <u>a</u> | <u>a</u>       | Ctrl-A          |   |

# 7 Lana bidali

Miaularioko "Gune partekatuan" karpeta bat egin "JClic Author" izenarekin eta lau proiektuen fitxategiak bertan igo.

| Home 🏡                  | 💈 Gune partekatua                                                            |                    |              |            |
|-------------------------|------------------------------------------------------------------------------|--------------------|--------------|------------|
| Programa 📃              |                                                                              |                    |              |            |
| Egutegia 📰              | Kokalekua: 09_20211_91 INFORMATI Karpeta pertsonala / Legarrea Oteiza, Jon 🕒 |                    |              |            |
| Oharrak 🎒               | Kaniaka I Kanaka                                                             |                    |              |            |
| Baliabideak 🚞           | kopiatu kendu                                                                |                    |              |            |
| Zereginak 📝             | ♦ Titulua ≟                                                                  |                    |              | Sarb       |
| Azterketak 🥜            |                                                                              |                    |              |            |
| Photo State State State | Legarrea Oteiza, Jon                                                         | Gehitu 💌           | Ekintzak 💌   |            |
| Gune partekatua 📥       |                                                                              | Gobitu x           | Ekintzak 💌   | Curr       |
| Lines.                  |                                                                              | Genicu             | LKIIICZGK ·  | Gun        |
| Web 🕘                   |                                                                              | Igo fitxateg       | iak 🛑        |            |
| Orla 💻                  |                                                                              | Sortu karpe        | tak          |            |
| Konfigurazioa 遲         |                                                                              |                    |              |            |
| Barne postak 👳          |                                                                              | Gehitu web         | estekak (URL | <u>ak)</u> |
| Eztabaidarako<br>foroak |                                                                              | <u>Gehitu Aipu</u> | en Zerrenda  |            |
| Blog 📝                  |                                                                              | Sortu HTML         | <u>orria</u> |            |
| Zundaketak 📊            |                                                                              | Sortu Testu        | -dokumentua  |            |
| Laguntza 😡              |                                                                              |                    |              |            |

## 8 Ebaluazioa

Ebaluatuko dira hurrengo atalak:

- Fitxategiak bidaltzea:
  - Lau fitxategiak bidaltzea, praktikan esaten duen moduan.
  - Dagokien izenak izatea.
- Proiektu bakoitzean behar den jarduera jartzea eta deskribapenak betetzea.
- Puzzleen koloreak, lauki kopurua, ... aldatzea.

## 9 Bidali behar den lana

BIDALTZEKO EPEA

2010ko Martxoak 3

BIDALI HONA

Miaularioko "Gune partekatuan" karpeta bat egin "JClic Author" izenarekin eta lau proiektuen fitxategiak bertan igo.